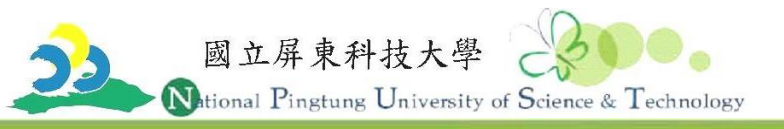

## 屏東縣政府「屏東公車」App動態系統【 ios版本 】下載步驟

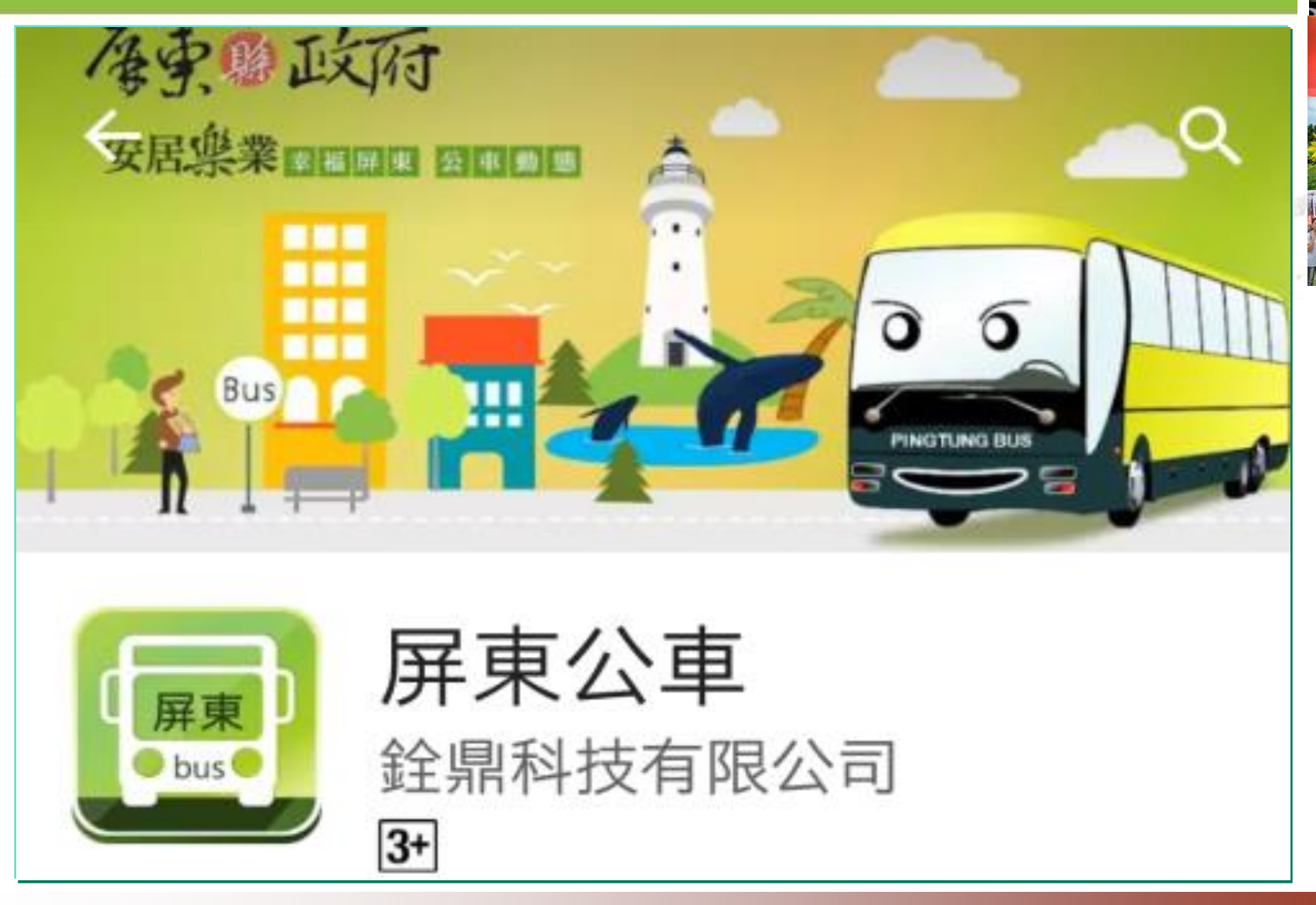

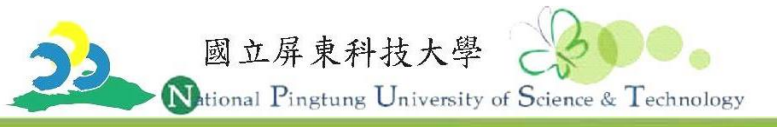

## 1. 點選「App store」。

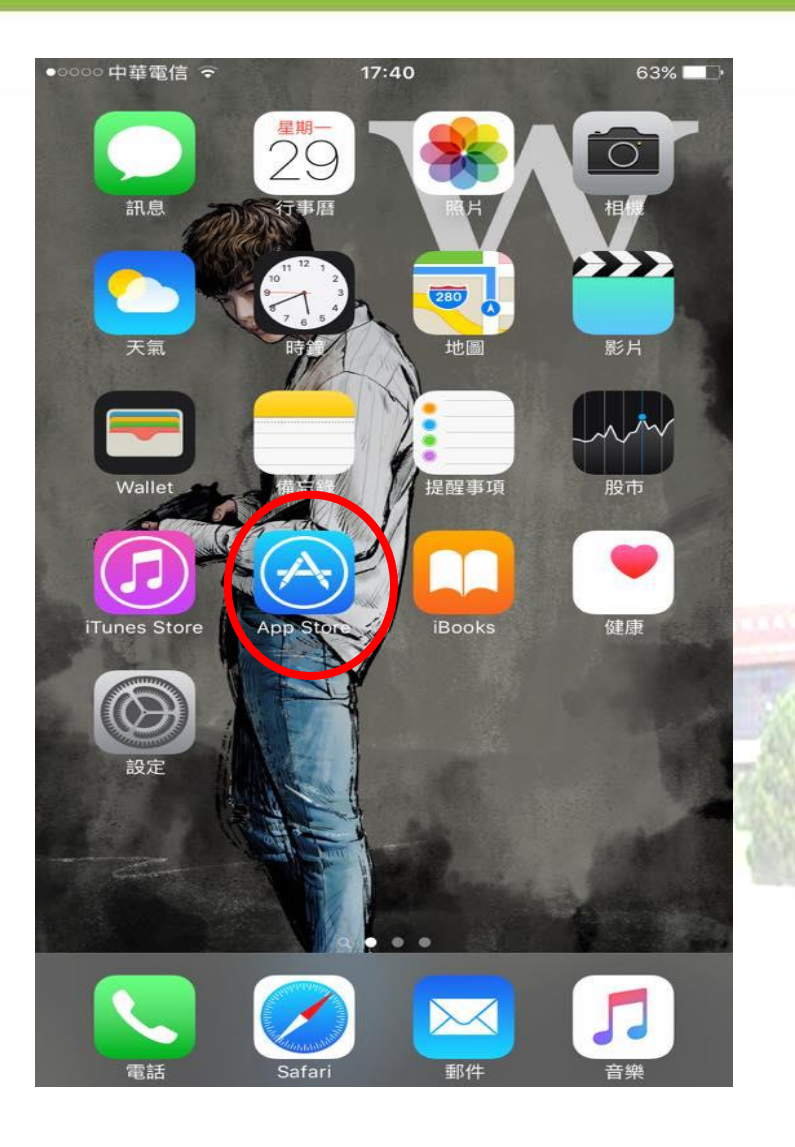

| 00000 中華電信 <   | 17:52    | 60    | % ■□•  |
|----------------|----------|-------|--------|
| ♀ 屏東公車         |          |       | 8      |
| 屏東公車           |          |       |        |
|                |          |       |        |
|                |          |       | .15    |
|                |          |       |        |
|                |          |       |        |
|                |          |       |        |
|                |          |       |        |
|                |          |       |        |
|                |          |       |        |
|                |          |       |        |
| L 的 司機         | 路        | 到力    | ~      |
|                |          |       |        |
| <u>ה</u> ל     | <u> </u> | Y 5 5 | Л      |
| 文 ム 巛 Ц        | - T F    | ट २ ८ | 7      |
| ПЗБ            | < ア ち ×  | さ幺    | 九      |
| с ж г т        |          | # 7 / |        |
|                |          |       |        |
| 123 <b>(1)</b> | 空格       | 搜索    | 手<br>一 |

2. 輸入「屏東公車」。

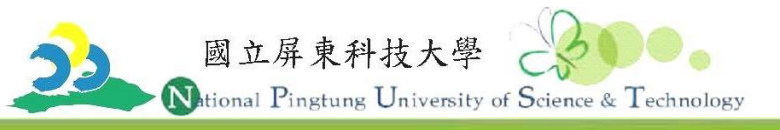

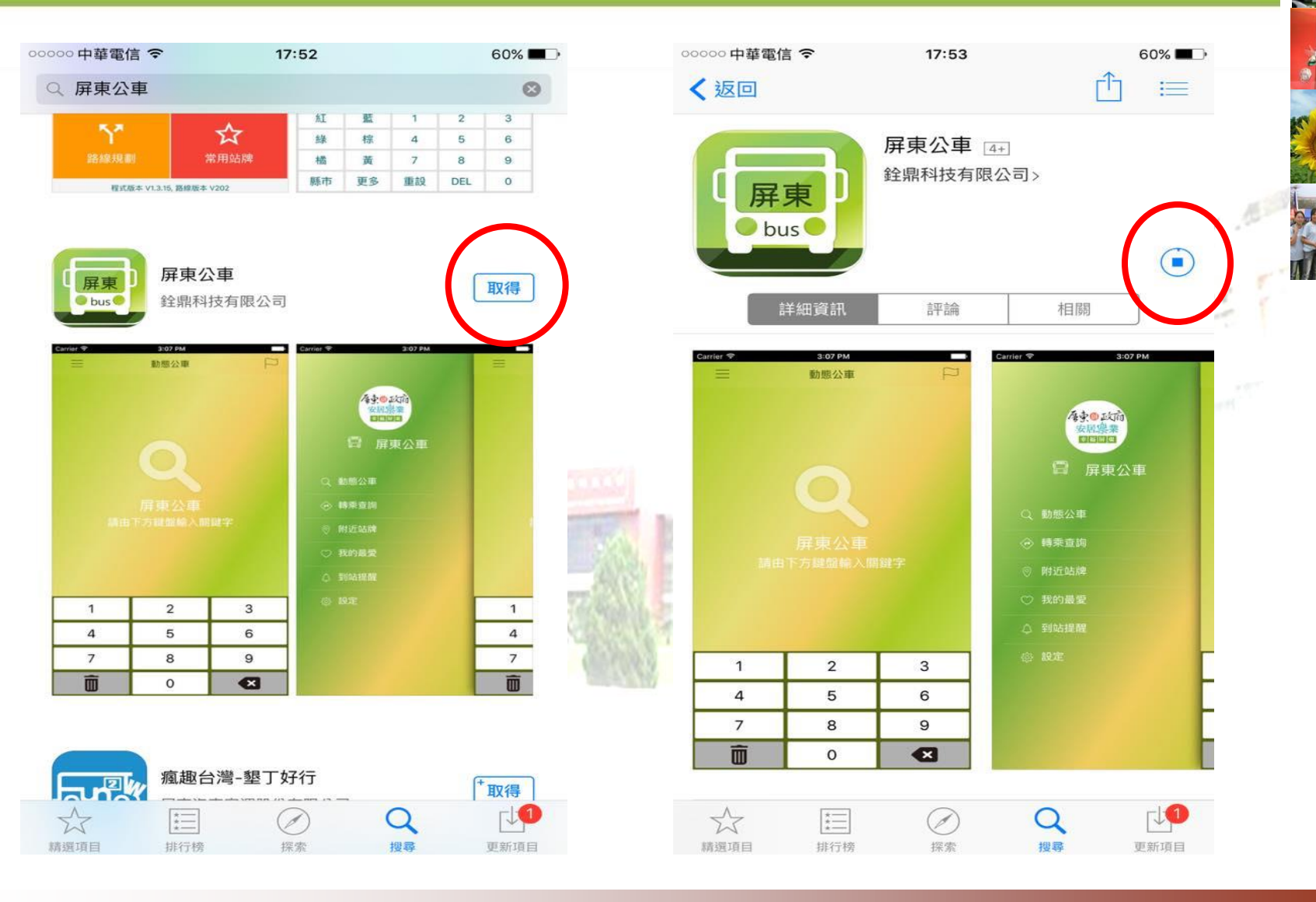

4.出現「完成」符號。

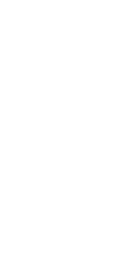

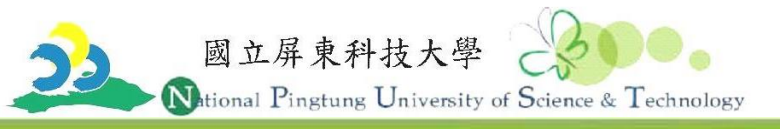

## 5.點選「5.1.0.」。

6.出現「510屏科大賃居線」並按壓

| 00000 中華電信 穼 | 17:53   | 60% |          | ○○○○○ 中華電信 ᅙ  | 17:53 | 60% 💶                                    |
|--------------|---------|-----|----------|---------------|-------|------------------------------------------|
|              | 動態公車    |     |          | F             | 510   | P                                        |
|              |         |     |          | 510<br>屏科大賃居線 |       | 12                                       |
|              |         |     |          |               |       |                                          |
|              |         |     |          |               |       | r an an an an an an an an an an an an an |
|              |         |     |          |               |       |                                          |
|              |         |     |          |               |       |                                          |
|              | 屋南公市    |     |          |               |       |                                          |
| 請由           | 下方鍵盤輸入關 | 鍵字  |          |               |       |                                          |
|              |         |     | den and  |               |       |                                          |
|              |         |     | 1 50     |               |       |                                          |
|              |         |     | 17/2     |               |       |                                          |
| 1            | 2       | 3   | R. C.    | 1             | 2     | 3                                        |
| 4            | 5       | 6   | A STREET | 4             | 5     | 6                                        |
| 7            | 8       | 9   |          | 7             | 8     | 9                                        |
| Ô            | 0       |     |          | Ô             | 0     |                                          |

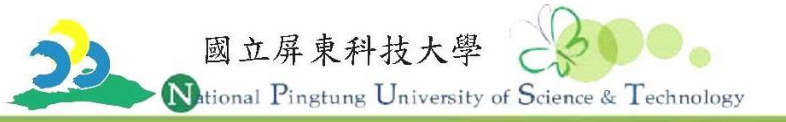

## 7.出現「510公車」動態資訊。

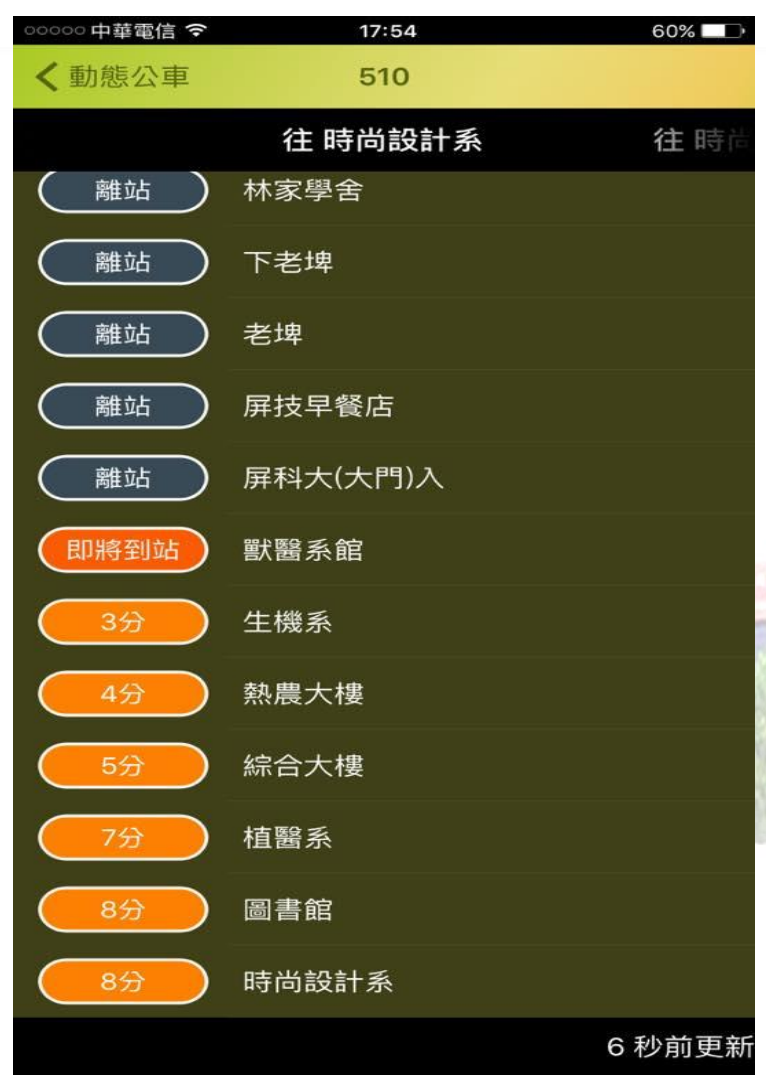

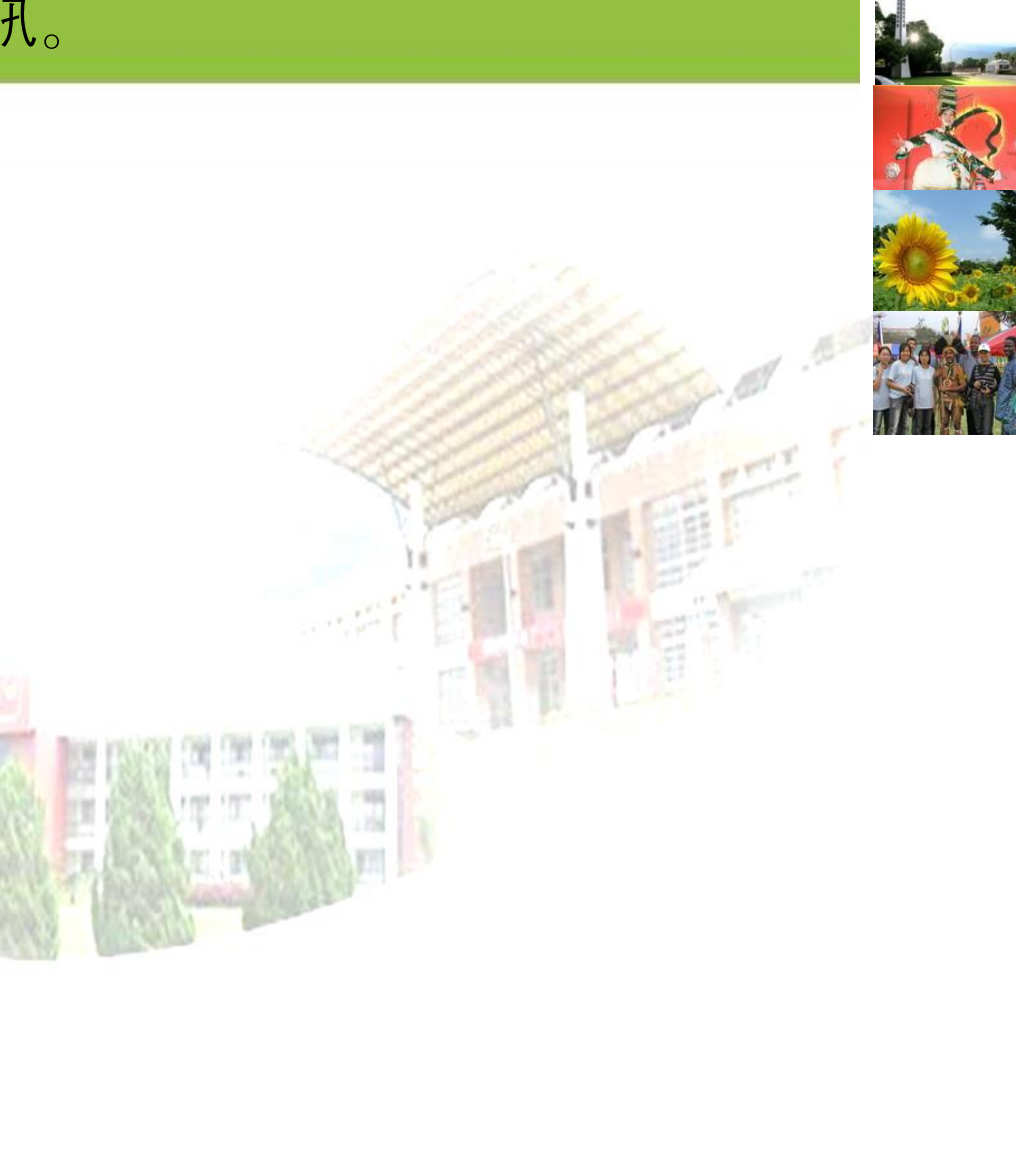